### Leica&Sistem A.Ş.

## 3B Yol Programı Yol Güzergahının Cihazdan Girilmesi Güzergah Oluşturma ve Eleman Tanımlama

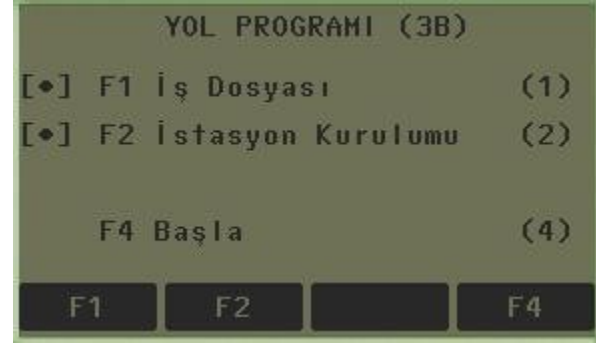

 Cihazımızın İstasyon menüsünden kurulumu tamamlandıktan sonra 'Programlar' menüsünün 3. sayfasından Yol Programı (3B) seçilir ve 'Başla'ya basılarak bir sonraki ekrana geçilir.

#### Yatay Güzergahın Tanımlanması

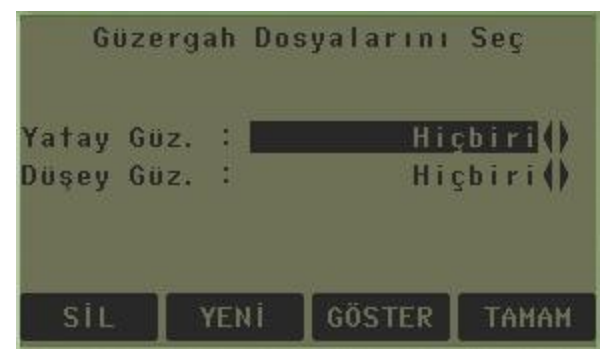

#### Gelen ekrandan yatay güzergahın girişine başlamak için **'Yatay Güzergah'** üzerindeyken **'Yeni'** tuşuna basılır.

| Güzergah Oluşturma |             |   |       |                   |
|--------------------|-------------|---|-------|-------------------|
| Dosya<br>Dosya     | Tipi<br>Adı | : | Yatay | Güzergah()<br>YOL |
| GERİ               | Ĭ           |   |       | Танан             |

Buradan **'Dosya Adı'** nın karşısına projemizin yatay güzergahının adı yazılır. **'Enter'** tuşuna basıldıktan sonra **'Tamam'** tuşu ile onaylanır.

| Eleman               | Eleman<br>: | Tanımla !<br>Aliyman | 0 |
|----------------------|-------------|----------------------|---|
| Km Başl.<br>Başl. Nk | :<br>t:     | 0.000 m<br>1         |   |
| Y                    | ÷.          | m                    |   |
| ×                    | -           | m                    |   |
| KONTROL              | ARA         | TAMAM 🕴              |   |

Bu ekranda projemizde belirtilen **Aliyman**, **Kurp, Spiral** vs. gibi yol güzergah elemanları seçilir. Karşımıza çıkan ekrandan '↓' tuşuna basılır.

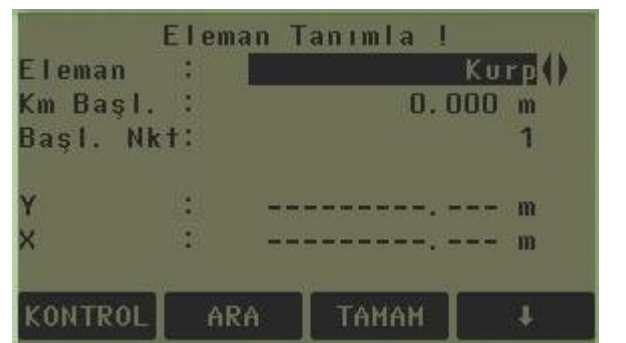

| Eleman  |       | Sr   | oiral |
|---------|-------|------|-------|
| Km Başl | . (2) | 0.0  | 100 m |
| Başl. N | k†:   |      | 1     |
| Y       |       | <br> | m     |
| ×       | 4     | <br> | m     |
|         | 1     | <br> |       |

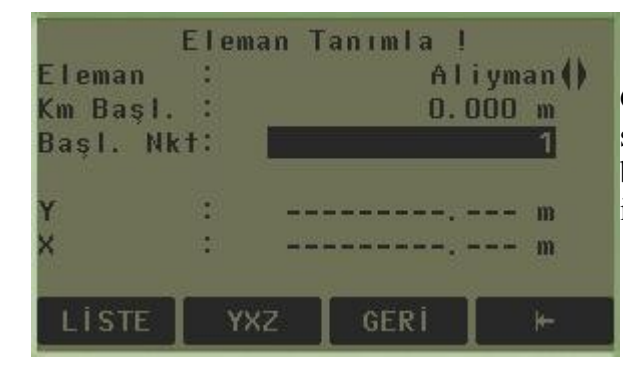

Güzergahımız oluşturulduktan ve elemanımız seçildikten sonra gelen ekranda elemanımızın başlangıç noktasının üzerine yön tuşları yardımı ile geliriz.

| Nokta                      | Koordinatı Gir! |
|----------------------------|-----------------|
| İş Dosyası:                | DENEME          |
| NktNo :                    | 1               |
| Y :                        | 1000.000 m      |
| × :                        | 1000.000 m      |
| Kot :                      | m               |
|                            |                 |
| And a second second second |                 |
| GERI                       | Тамам           |

Önce '↓' ardından'YXZ' tuşuna basılır elemanımızın başlangıç noktasının koordinat değeri elle girilir. 'Enter tuşuna basıldıktan sonra**'Tamam'** tuşuna basılır ve onaylanır.

| Eleman<br>Km Başl.<br>Başl. NH | Eleman<br>:<br>:<br>: | Tanımla !<br>Aliyman()<br>0.000 m<br>1 |
|--------------------------------|-----------------------|----------------------------------------|
| Y<br>X                         | :                     | 1000.000 m<br>1000.000 m               |
| KONTROL                        | ARA                   | TAMAM J                                |

Yol güzergahımızın aliyman başlangıç noktası koordinatları girildikten sonra 'TAMAM' denir

| Yatay      | doğru | tanım         | la      |
|------------|-------|---------------|---------|
| Başl. Nkt: |       |               | 1       |
| Son Nokta: |       |               | 2       |
| Km Başl. : |       |               | 0.000 m |
| Km Bitişi: |       |               | m       |
| Uzunluk :  |       |               | m       |
| Kurp Yönü: |       | : <del></del> | · g     |
| LİSTE      | xz    | GERİ          | ⊩       |

Aliymanımızın bitiş noktasının koordinatları '↓' (F4) YXZ tuşuna basılarak koordinat girişi menüsünden girilir.

| Nokt       | a K | oordinatı Gir! |
|------------|-----|----------------|
| İş Dosyası |     | DENEME         |
| NktNo      | 1   | 2              |
| Y          |     | 1546.456 m     |
| ×          | 1   | 1458.594 m     |
| Kot        |     | m              |
|            |     |                |
| GERÍ       |     | TAMAM          |

Gelen menüsünden aliymanımızın bitiş noktasının koordinatları elle girilir ve onaylanır.

| Ya        | tay doğ | ru tanıml | a        |
|-----------|---------|-----------|----------|
| Başl. Nki |         |           | 1        |
| Son Nokta |         |           | 2        |
| Km Başl.  |         | (         | ). 000 m |
| Km Bitişi |         | 713       | 3.388 m  |
| Uzunluk   |         | 713       | 8.388 m  |
| Kurp Yönü | ı:      | 55.       | 5513 g   |
| KONTROL   | ARA     | TAMAM     | +        |

#### Aliymanımızın bitiş noktasının koordinatlarınıda girdikten sonra 'TAMAM' ile onaylanır ve güzergahımızda bir sonraki yatay eleman değerlerini gireriz.

|          | Eleman     | tanımla    |
|----------|------------|------------|
| Eleman   | :          | Spiral()   |
| Km Başl. |            | 713.388 m  |
| Başl. Nk | <b>†</b> : | 2          |
| Y        | :          | 1546.456 m |
| ×        | JL         | 1458.594 m |
| GERÍ     |            | Тамам      |

Yatay güzergahımızın sıradaki elemanı seçilir.İlk elemanımızın bitiş noktası bir sonraki elemanımızın başlangıç noktasdır.Eğer projemizde varsa spiral yoksa kurp seçilir.

| Yat       | ay Spin | ral tanıml | a      |
|-----------|---------|------------|--------|
| Başl. Nkt |         |            | 2      |
| Son Nokta |         |            | 3      |
| Metod     |         | Yçap/      | Par()  |
| Kurp Yönü |         | Saaty      | önü () |
| Parametre | e 🕴 e   |            | m      |
| Yarı çap  | 2 - 6   |            | m      |
| Tip       |         | Spir       | al1()  |
| KONTROL   | ARA     | TAMAM      | 4      |

Burada 2 numaralı noktamız aliymanımızın bitiş, spiralimizin başlangıç koordinatıdır. Bu yüzden sadece spiralimizin bitiş noktasının koordinatını '↓' ardından 'YXZ' tuşuna basarak cihaza gireriz.

| Yata      | y Spiral | tanıml | a     |
|-----------|----------|--------|-------|
| Başl. Nkt |          |        | 2     |
| Son Nokta | 1        |        | 3     |
| Metod     | 1        | Yçap/  | Par() |
| Kurp Yönü |          | Saaty  | önü() |
| Parametre | :        | 86.0   | 603 m |
| Yarı çap  | 2        | 150.1  | 000 m |
| Tip       | 4        | Spir   | al1() |
| KONTROL   | ARA T    | AMAM   | +     |

Spiralimizi hesaplayacağımız yöntemi seçeriz (yarıçap/parametre veya yarıçap/uzunluk) Yarıçap ve parametre; seçildiğinde spiralin yarıçapı ve parametresi ekranda karşılık gelen yerlere girilir.

| Yata      | y Spir | al tanımla |      |
|-----------|--------|------------|------|
| Başl. Nkt |        |            | 2    |
| Son Nokta |        |            | 3    |
| Metod     |        | Yçap/U     | zu() |
| Kurp Yönü |        | Saatyö     | nü() |
| Uzunluk   | 1      | 50.00      | )0 m |
| Yarı çap  | :      | 150.00     | 00 m |
| Tip       | 1      | Spira      | 11() |
| KONTROL   | ARA    | TAMAM      | Ŧ    |

Yarıçap ve Uzunluk seçilmişse; spiralin yarıçapı ve uzunluk değerleri ilgili yerlere girilir. Eğer spiral kurptan önce ise <u>Tip: Spiral1</u> olarak seçilir.ve 'TAMAM' ile onaylanarak bir sonraki elemanımıza geçilir.

|         | Elema                  | n tanımla  |
|---------|------------------------|------------|
| Eleman  | :                      | Kurp ()    |
| Km Başl | 9 (BB) - <sup>20</sup> | 763.388 m  |
| Başl, N | kt:                    | 3          |
| Y       |                        | 1785.250 m |
| ×       |                        | 1795.541 m |
| GERİ    |                        | Тамам      |

Bir sonraki elemanımız kurp seçilir.

| Ya       | atay       | Kurp | tanımla | 1       |
|----------|------------|------|---------|---------|
| Başl. Nk | <b>†</b> : |      |         | 3       |
| Son Nokt | a:         |      |         | 4       |
| Yarı çap |            |      | 300     | ).000 m |
| Kurp Yön | Ü:         |      | Saat    | yönü    |
| Km Başl. |            |      | 763     | 8.388 m |
| Km Bitiş | i :        |      | 1027    | .659 m  |
| Uzunluk  |            |      | 264     | 1.271 m |
| KONTROL  | A          | RA   | TAMAM   | ŧ       |

| Yatay Ku     | rp tanımla!  |
|--------------|--------------|
| Başl. Nkt:   | 3            |
| Son Nokta:   | 4            |
| Yarı çap :   | 300.000 m    |
| Kurp Yönü: 🛛 | Ters Saat () |
| Km Başl. :   | 763.388 m    |
| Km Bitişi:   | 1027.659 m   |
| Uzunluk :    | 264.271 m    |
| KONTROL ARA  | Тамам 🕴      |

Son nokta üzerine yön tuşları kullanılarak gelinir '↓' sonra 'YXZ' tuşuna basılarak koordinatları girilir. Bizden istenilen kurp yarıçapı ve kurp yönünü 'saat yönü' veya 'Ters saat' girdikten sonra kurp girişini tamamlarız ve sonraki, spiral girişine geçeriz.

|          | Eleman | tanımla    |
|----------|--------|------------|
| Eleman   | :      | Spiral()   |
| Km Başl. |        | 1027.659 m |
| Başl. Ni | c†:    | 4          |
| Y        |        | 1987.540 m |
| ×        |        | 1952.120 m |
| GERİ     |        | Тамам      |

Sıradaki elemanımızı Spiral seçtikten sonra 'TAMAM' tuşuna basar ve spiralimizin tanımlamasına geçeriz.

| Yata      | y Spira | I tanıml | a        |
|-----------|---------|----------|----------|
| Başl. Nkt |         |          | 4        |
| Son Nokta | 1       |          | 5        |
| Metod     |         | Yçap/I   | Par()    |
| Kurp Yönü |         | Saaty    | önü ()   |
| Parametre | ÷.      | 50.0     | 000 m    |
| Yarı çap  | 2       | 150.0    | 000 m    |
| Tip       | 1       | Spir     | a   2 () |
| KONTROL   | ARA     | TAMAM    |          |

Kurp çıkışında tanımladığımız spiralimizin bitiş noktasının koordinatlarını gireriz.Kurp çıkışındaki spiralimiz için **Tip:Spiral2** seçilir.

|          | Eleman | tanımla         |
|----------|--------|-----------------|
| Eleman   | :      | Güzergah Sonu() |
| Km Başl. | 9      | 1838.623 m      |
| Başl. Nk | t:     | 6               |
| Y        | :      | 2845.250 m      |
| ×        |        | 2475.256 m      |
| GERÍ     |        | ТАМАМ           |

Bütün güzergahımızı bu şekilde tanımladıktan sonra eleman seçtiğimiz menüden 'Güzergah Sonu' seçer ve güzergahımızı kapatırız.'TAMAM' ile onaylarız

| "Yatay Güze | rgah"dan çı | kmak ve |
|-------------|-------------|---------|
| kaydetmek   | istiyor mu: | sunuz ? |
| HAYLR       | - n         | EVET    |

Güzergahımızı tamamlayıp kapattıktan sonra bize güzergahımızı kaydetmek isteyip istemediğimizi soran bir menü gelecektir, burada 'EVET' e basarak yatay güzergahımızı kaydeder ve düşey güzergah tanımlama işlemine geçeriz.

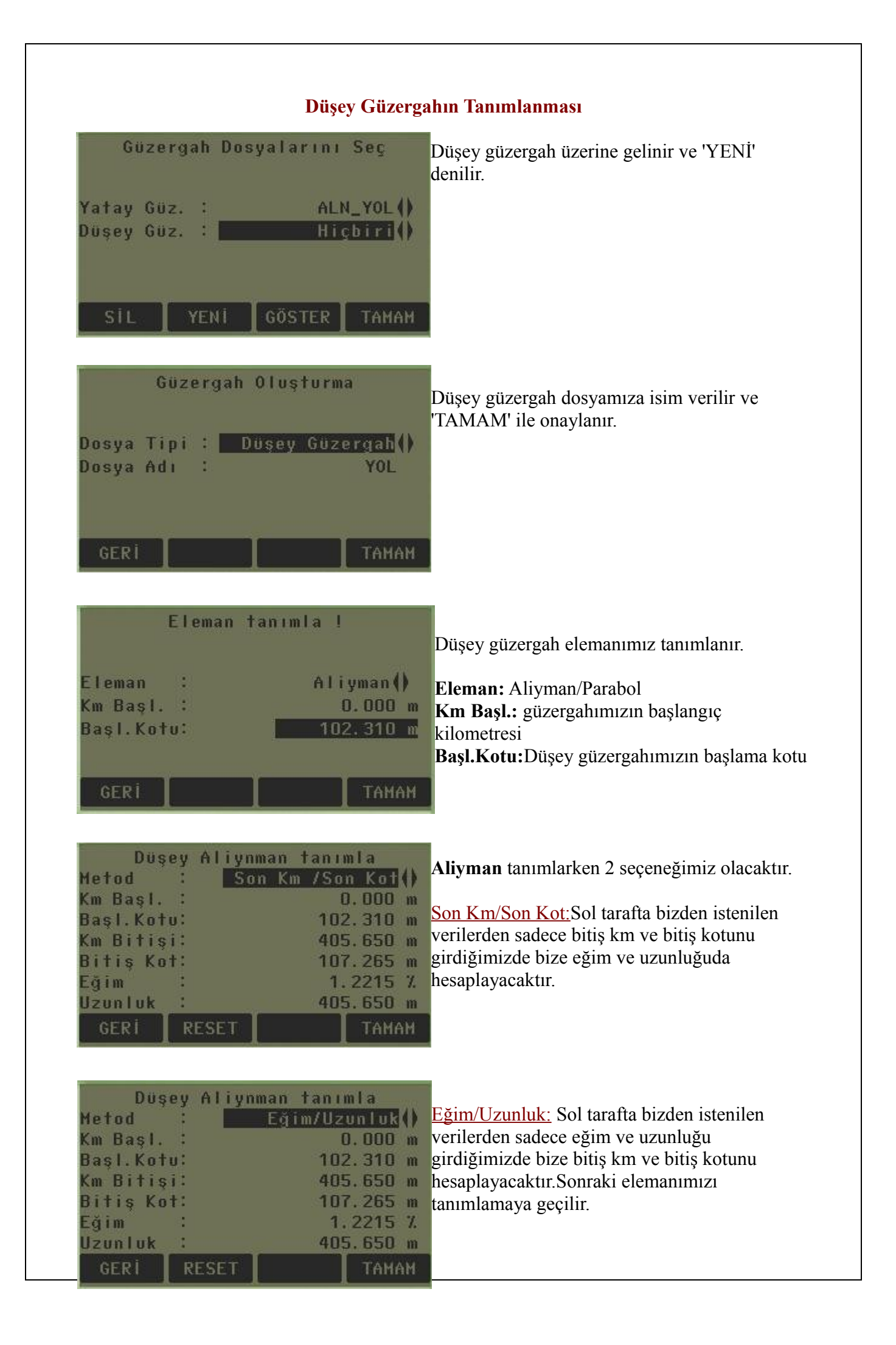

| Eleman tanımla !<br>Eleman : Parabol()<br>Km Başl. : 405.650 m<br>Başl.Kotu: 107.265 m<br>GERİ                                                                    | Parabol tanımlarken;<br><b>Km Başl.:</b> Bir önceki elemnımızın km bitişi.<br><b>Başl. Kotu:</b> Bir önceki elemanımızın bitiş kotu.<br>Elemanımızı tanımlarız, değer ve<br>parametrelerimizi girmek için sonraki ekrana<br>geçeriz.                                       |
|----------------------------------------------------------------------------------------------------|----------------------------------------------------------------------------------------------------|
| Düşey Parabol tanımla<br>Metod : Km/Kot/Paramtre()<br>Km Bitişi: m<br>Bitiş Kot: m<br>Parametre: 7<br>Eğim 1 : 7<br>Eğim 2 : 7<br>Uzunluk : m<br>GERİ RESET TAMAM | İki metod ile parabolümüzü(şaküllü kurp)<br>girebiliriz.<br><u>Km/Kot/Parametre:</u> Bu metodumuzda<br>elimizdeki düşey kurp değerlerinden Km<br>bitişini, bitiş kmsinin kotunu ve Düşey<br>şakülümüzün parametresini gireriz.<br>Parametre= A=√L.R<br>L:uzunluk R:yarıçap |
| Düşey Parabol tanımla<br>Metod : Eğim / Uzunluk()<br>Km Bitişi: m<br>Bitiş Kot: m<br>Parametre: m<br>Eğim 1 : %<br>Eğim 2 : %<br>Uzunluk : m<br>GERİ RESET TAMAM  | Eğim/Uzunluk: Bu methodumuzda ise<br>parabolümüze(şaküllü kurp) ait eğim değeri ve<br>uzunluk değerini gireriz ve parabolümüzü<br>hesaplarız.Bir sonraki eleman tanımlamasına<br>geçeriz.                                                                                  |
| Eleman tanımla !<br>Eleman : Aliyman()<br>Km Başl. : 618.250 m<br>Başl.Kotu: 110.250 m<br>GERİ TAMAM                                                              | Bir sonraki elemanımızı tanımlarız.<br>Aliymanımızın değerlerini gireriz.Bu şekide<br>güzergah boyunca elemanlarımızı birbirisine<br>birleşik şekilde tanımlıyoruz.                                                                                                    |
| Eleman tanımla !                                                                                                    | Bütün güzergahımızı bu şekilde tanımladıktan<br>sonra eleman seçtiğimiz menüden 'Güzergah<br>Sonu' secer ve güzergahımızı                                                                                                    |

Sonu' seçer ve güzergahımızı 1154.000 m kapatırız.'TAMAM' ile onaylarız

| m  | birleşik şekilde tanımlıyoruz. |
|----|--------------------------------|
| m  |                                |
| AM |                                |

Km Başl. : Basl.Kotu: 113.256 m

GERİ

| BİLGİ<br>"Düsey Güzergah"dan çıkmak ve<br>kaydetmek istiyor musunuz ?                                                                        | Düşey güzergahımızın kayıt edilmesi onaylanır.                                                                                                    |
|----------------------------------------------------------------------------------------------------|----------------------------------------------------------------------------------------------------|
| HAYIR                                                                                                    |                                                                                                    |
| Güzergah Dosyalarını Seç<br>Yatay Güz. : ALN_YOL()<br>Düşey Güz. : PRF_YOL()                                                                 | Yatay ve Düşey güzergahlarımız seçildikten<br>sonra 'TAMAM' ile onaylanır ve yol aplikasyon<br>işlemine başlanır.                                                                                                    |
| SIL YENI GÖSTER TAMAM                                                                                                    |                                                                                                    |
| YOL API                                                                                                    | İKASYONU                                                                                                    |
| Km ve Ofset değerlerini gir !Sol Ofset :0.000 mSağ Ofset :0.000 mKot farkı :0.000 mKm tanımı : mArtış : mKot :Tanımlanan Kot()Manual Kot : % | Sol Ofset: Yol ekseninden sola olan<br>ofset mesafesi girilir.<br>Sağ Ofset: Yol ekseninden sağa olan<br>mesafe girilir.<br>NOT: Sadece Yol ekseni çakılacaksa sağ<br>ve sol ofsete herhangi bir değer<br>girmeyiniz |

# **KASYONU**

ol Ofset: Yol ekseninden sola olan set mesafesi girilir. ığ Ofset: Yol ekseninden sağa olan esafe girilir. OT: Sadece Yol ekseni çakılacaksa sağ sol ofsete herhangi bir değer rmeyiniz.. Kot farkı: Yol düşey güzergahından farklı olan kot buraya girilir.

Kot farkı tanımı için aşağıdaki formülleri kullanabilirsiniz.

ŞEV\_APL

Kot farkı = Ofset mesafe /100 \* Eğim,

CONTROL

Örneğin; Eğim %2, eksene olan ofset mesafesi 5m olsun. 5/100\*2= 0.1 bulunur ve kot farkı satırına bu değer

yazılır.

Eğim = Kot farkı / Mesafe \*100

Km: Aplikasyon yapılacak km'değeri girilir.

Artış: Kazıklar kaç metre aralıklarla çakılacaksa artış miktarı girilir.

(Yukarıdaki değerler Aplikasyon yapılacaksa girilir. Kontrol yapılacaksa herhangi bir değer girmeye gerek

yoktur.)

| YOL        | APLÍKAS    | YON (3B)1 | 1/3_0   |
|------------|------------|-----------|---------|
| Nokta No   | 1          |           | 11      |
| Refl. Yük  | sl         | 1.50      | 0 m 💻   |
| Ofset      |            | Ekse      | in() ≝  |
| Km tanım   | н:         | 100.00    | IO() PR |
| ΔY.Açı     | : 🔶        | +1.3833   | g       |
| $\Delta =$ | 1 <b>†</b> | 1509.04   | 2 m     |
| ∆ Kot      | Carlenses  |           | - m 1   |
| HEPSI      | MESAFE     | KAYIT     | EDM     |

Aplikasyon yapılacaksa yukarıdaki değerler girildikten sonra F1 (APLİK.) Tuşuna basılır. Aşağıdaki ekran gelecektir. Burada;  $\Delta$  O fset : Merkez = Bir alt satırda seçilen km'nin ekseni anlamındadır. Eksenin sağı solu için satır üzerine gelinip

sağ-sol ok tuşları kullanılır.

**Km:** 0.000 = Aplikasyonu

yapılacak km değeri. Bir

sonraki tanımlanan km için satır

üzerine gelinip ok tuşu ile km

arttırılır.

0+000 km'sinin ekseni çakılıyor anlamındadır. Seçilen km'nin aplikasyonunu yapmak için,  $\Delta$ Y.Açı (yatay

açı), değerini ve  $\Delta$  Yatay mesafe satırlarını ok yönlerinde sıfırlayın.

0+000 km'sinin sağı çakılmak istenirse,  $\Delta$  Ofset satırı üzerine gelinir. Yön tuşu ile "Sağ" seçilir. 0+000 sağ

çakılır. Aynı şekilde sol eksen çakılmak istendiğinde  $\Delta$  Ofset satırında "Sol" seçilerek 0+000 km'sinin solu

çakılır.

Belirlenen artış miktarı kadar bir sonraki kazıkları çakmak için ise, Km satırına gelinir yön tuşu ile bir sonraki

kazık km'sine geçilir. Aynı yöntemle bütün kazıklar çakılır.

· Aplikasyon sayfasında PAGE tuşuna basılarak anlık km ve ofset değeri görülebilir.

· Tekrar PAGE tuşuna basılarak seçilen km ve ofsetin koordinat değerleri görülebilir.

Güzergah içerisinde belirlenen artış miktarına bağlı kalmaksızın herhangi bir km nin kazıkları çakılacaksa, bir

önceki sayfaya dönülüp Km satırına doğrudan km yazılarak o km'nin kazıkları çakılabilir.

| Km ve Ofset  | değerlerini gir ! |
|--------------|-------------------|
| Sol Ofset :  | 0.000 m           |
| Sağ Ofset :  | 0.000 m           |
| Kot farkı :  | 0.000 m           |
| Km tanımı 💠  | m                 |
| Artış :      | m                 |
| Kot :        | Tanımlanan Kot()  |
| Manual Kot : | ~~~~, ~~~ N)      |
| APLIK. KONT  | ROL SEV_APL +     |

## **YOL KONTROL**

Yol güzergahınızda yapacağınız kontol ölçümlerini veya önceden çakılan kazıkları kontrol etmek isterseniz

veya kazı anında anında yönlendirme yapmak isterseniz programdaki kontrol menüsünü kullanabilirsiniz.

Yol programına girdikten sonra aşağıda gelen ekrana herhangi bir değer girmeden doğrudan F2 kontrol tuşuna

| Ye        | I (3B)- I | Kontrol 1/ | 2 🛞      |
|-----------|-----------|------------|----------|
| NktNo     |           |            | 27       |
| Refl. Yül | ks:       | 1.500      | m        |
| Ofset     |           | Eksei      |          |
| Km        |           |            | mPR      |
| Ofset     | 1         |            | • m      |
| Kot farl  | (I:       |            | · m<br>I |
| HEPSİ     | MESAFE    | KAYIT      | ţ.       |

basınız.

Gelen uyarıya F4 Tamam tuşuna basınız. Aşağıdaki ekran açılacaktır. Bu ekranda güzergah üzerinde nereyi kontrol etmek istiyorsanız, o noktaya F2 mesafe tuşu bir okuma yapınız. Okuma neticesinde, okunan noktanın km'sini (Km), eksene mesafesini ( $\Delta$ Ofset) ve eksene olan kot farkını doğrudan ekranda göreceksiniz.

**EĞİM APLİKASYONU:** Km ve ofset tanımlama menüsünde yer alan F3 EğimApl tuşuna basarak

gireceğiniz bu menüde eksene göre yön belirleyip eğim girerek eğim aplikasyonunu gerçekleştirebilirsiniz.

**EĞİM KONTROL :** Km ve ofset tanımlama menüsünde F4+ F1 EğimKnt tuşuna basarak gireceğiniz

menüde mevcut aplikasyonu yapılmış güzergah üzerinde veya malzeme serimi esnasında, eğim kontrollerinizi

gerçekleştirebilirsiniz.